## **Reserve a Webex Appointment in D2L**

Last Modified on 11/12/2021 9:41 am CST

Your professor may offer the option to sign up for specific time slots for Webex meetings for office hours, testing, meetings, or other individual sessions. You will need to sign up for a slot if this is the case.

## **To Reserve a Webex Appointment**

- 1. In your course, click **Collaboration** on the navbar and choose **Webex**.
- 2. On the Webex dashboard, click on the **Appointment Booking** tab.

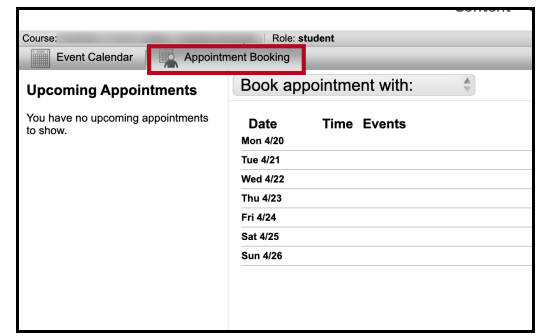

3. Click on the **Book Appointment With**: dropdown menu and choose your instructor (or the person you're making an appointment with).

| Appointm     | ient Booking                |
|--------------|-----------------------------|
| ntments      | Sook appointment with:      |
| appointments | instructor name             |
|              | Back to booked appointments |
|              | Tue 4/21                    |
|              | Wed 4/22                    |
|              | Thu 4/23                    |
|              | Fri 4/24                    |
|              | Sat 4/25                    |
|              | Sun 4/26                    |

4. Click the Available link next to the time slot you would like to reserve.

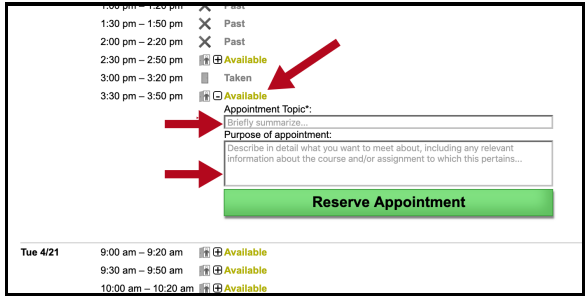

- Type a short "Appointment Topic."
- Type a more descriptive "Purpose of appointment."
  - (Follow your instructor's guidance on how to fill out these fields.)
- 5. Click the **Reserve Appointment** button.
- 6. Your reserved appointment now shows on the **Appointment Booking** tab under **Upcoming Appointment(s)** in the left-hand column.

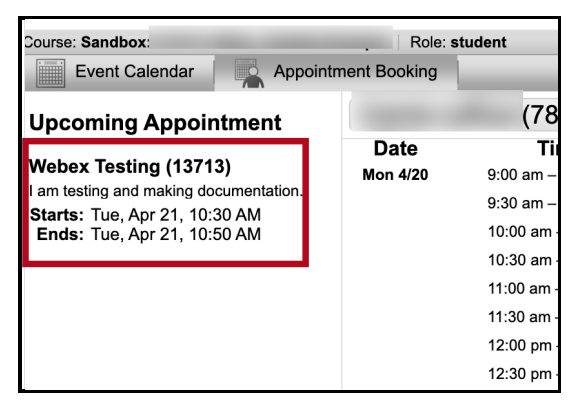

7. If you wish to cancel your appointment, you can click on the Appointment Booking tab and click the link for your reserved appointment, then click the **Cancel Appointment** button.

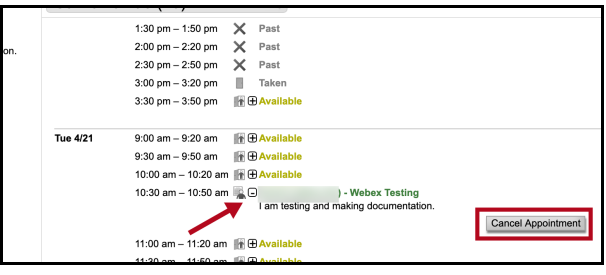

8. When the time arrives for your scheduled Webex appointment, click the **Join** button under the appointment information in the left-hand column.